## Opening a google scholar account(You must have a valid gmail account)

**<u>1</u>.Open a gmail account** 

2. open the google scholar website by visiting <a href="http://scholar.google.com/">http://scholar.google.com/</a>

3.you will get an interphase like this.

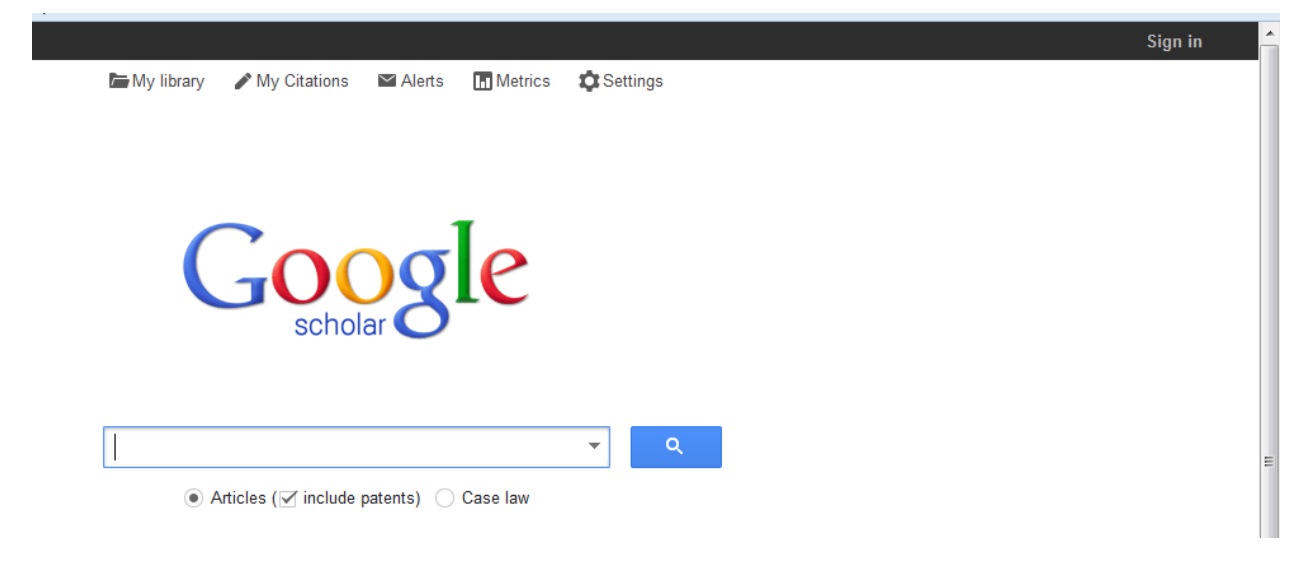

## 4. click on sign in and log in using your gmail account credentials

## 5.click on citations

6.You will get an interphase like this with your email top right

| Web Images More        |                                                                                             | godfreyjuma2@gmail.com |
|------------------------|---------------------------------------------------------------------------------------------|------------------------|
| Google                 |                                                                                             |                        |
| Scholar                | Step 1: Profile Step 2: Articles Step 3:                                                    | Updates                |
| Track citations        | to your publications. Appear in Google Scholar search results for your name.                |                        |
| Name                   | godfrey juma<br>Use your full name as it appears on your papers. For example: Margaret Mead |                        |
| Affiliation            | For example: Professor of Computer Science, Stanford University                             |                        |
| Email for verification | Use an email address at your institution. For example: yourname@mit.edu                     |                        |
| Areas of interest      | For example: Artificial Intelligence, Conservation Biology, Pricing Theory                  |                        |
| Homepage               | For example: http://example.edu/~vourname                                                   |                        |
|                        |                                                                                             |                        |
|                        | Next step                                                                                   |                        |

7. Write your names ,Affliation (e.g MSc. –Climate Change Student,University of Nairobi)

8. use email address of your institution e.g <u>smith@meteo.go.ke</u>. If you have no other email apart from the gmail account you have use any second email especially the students email for university of Nairobi students.It is opened by visiting https://mail2.uonbi.ac.ke/ and following instructions.

If you don't have institutional email.leave it blank

9.Fill in the area of interest in (6 above) e.g Climate Change modeling

10. Fill in your homepage if you have a website or job profile website

11.click next to step 2. Skip step if asked irrelevant querry

12.click next and go to profile.You will get something like this

| Eile Edit View History Bookman                                                                 | irks <u>T</u> ools <u>H</u> elp |                                                                                                    |                             |                                                       |         |                                    |         |  | - 0 |  |  |  |  |
|------------------------------------------------------------------------------------------------|---------------------------------|----------------------------------------------------------------------------------------------------|-----------------------------|-------------------------------------------------------|---------|------------------------------------|---------|--|-----|--|--|--|--|
| 🛐 Google Scholar                                                                               | × 😡 godfrey juma - G            | Google Sch × Students Mail - University of N × +                                                                                                    |                             |                                                       |         |                                    |         |  |     |  |  |  |  |
| Scholar.google.com/citatio                                                                     | ons?view_op=list_works&hl:      | 🔍 Search                                                                                                    |                             | ☆自                                                    | 🐣 – 4   | <b>⊩</b> ↑                         | 9       |  |     |  |  |  |  |
| 🙆 Most Visited 😻 Getting Started 🌄 Suggested Sites 🗍 Web Slice Gallery 📋 http://www.acts-net.o |                                 |                                                                                                    |                             |                                                       |         |                                    |         |  |     |  |  |  |  |
| Web Images More                                                                                |                                 |                                                                                                    |                             | godf                                                  | reyjuma | a2@gm                              | ail.com |  |     |  |  |  |  |
|                                                                                                |                                 | Your profile is private and won't appear in search results. <u>Mal</u>                                                                                                    | <u>ke my profile public</u> | Preview public version                                |         |                                    |         |  |     |  |  |  |  |
|                                                                                                | Change photo                    | godfrey juma<br>Senior Technologist-IT/Instrumentation<br>Interdisciplinary research in Environmental Science<br>No verified email - Homepage<br>My profile is private - Make it public | dit 🔽 Follow 👻              | Citation indices<br>Citations<br>h-index<br>i10-index | Scholar | <b>Q</b><br>ce 2010<br>0<br>0<br>0 |         |  |     |  |  |  |  |
|                                                                                                | Title + Add                     |                                                                                                    | Cited by Year               | Co-authors Edit                                       |         |                                    |         |  |     |  |  |  |  |
|                                                                                                | Dates and c                     | There are no articles in this profile.                                                                                                    | ter program.                | No co-authors                                         |         |                                    |         |  |     |  |  |  |  |

| <b>?</b> | 6 🚞 | 0 | n | <b>E</b> (7 | Ø | E | MAG<br>ICC | C15 | 3 |  | ) 🔺 🖪 🖬 🕪 | 9:39 PM<br>5/13/201 |
|----------|-----|---|---|-------------|---|---|------------|-----|---|--|-----------|---------------------|

13.you can edit, you can add/change photo if you wish

14.click on follow and choose "make it public"

15.You are now through with creating a google scholar account. Contact me at <u>godfrey.juma2@gmail.com</u> if you have a querry.

NB:IT IS IMPORTANT TO HAVE A SECOND EMAIL FOR VERIFYING THE EMAIL YOU CREATED.STUDENTS CAN OPEN INSTITUTIONAL EMAILS BY PASTING https://mail2.uonbi.ac.ke/ IN GOOGLE SEARCH AND FOLLOWING INSTRUCTIONS.At the end you will have create a second email of the form (example) shemmax@students.uonbi.ac.ke IF you are unable to access account opening for students email, visit University of Nairobi website, click on students email then click on create account.

<u>GOODLUCK</u>

Prepared by:

**Godfrey Shem** 

Senior Technologist-Department of Meteorology